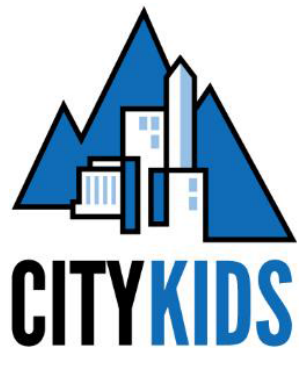

## ULTRACAMP PORTAL INSTRUCTIONS for APPLICANT PARENTS & GUARDIANS

Create an Ultracamp Account:

Use the link in the provided below from your Program Coordinator to access the Ultracamp portal.

CLICK LINK HERE: 2021 Applicant Enrollment Form Link OR COPY/PASTE THIS LINK: http://www.ultracamp.com/info/sessiondetail.aspx?idCamp=885&campCode=MC5&idSession=299609

You can access this link on a computer, tablet, or smart phone.

1. Clicking the link above link will take you to this page:

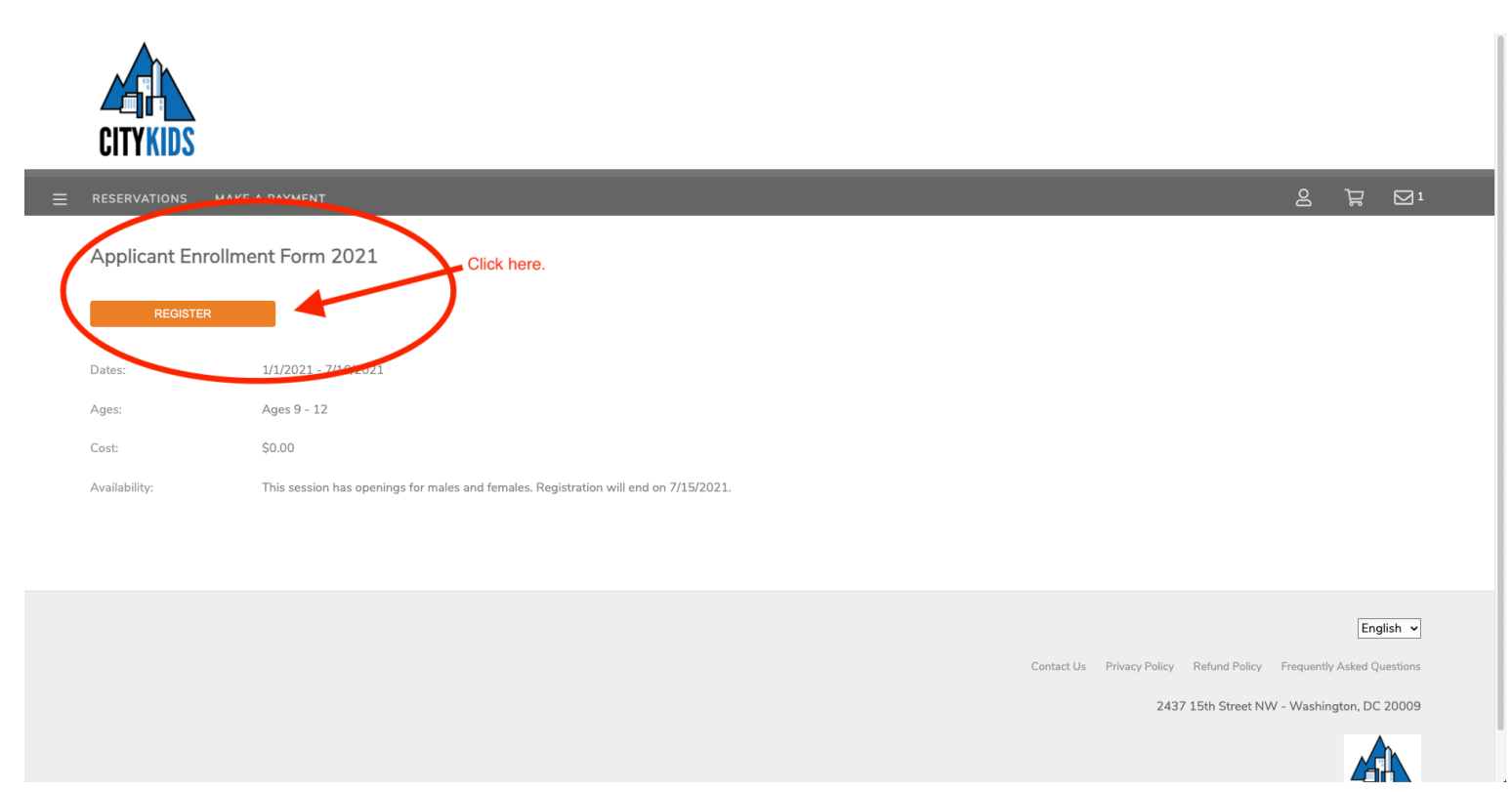

2. After clicking register as outlined above, you'll be prompted to create a new account in our system:

|   | CITYKIDS     |                                            |                            |            |                              |                         |            |
|---|--------------|--------------------------------------------|----------------------------|------------|------------------------------|-------------------------|------------|
| ≡ | RESERVATIONS | MAKE A PAYMENT                             |                            |            |                              | 2 7 S                   | <b>∂</b> 1 |
|   | New or Retu  | ming User                                  |                            |            |                              |                         |            |
|   | Username:    | Monique                                    |                            |            |                              |                         |            |
|   | Password:    |                                            |                            |            |                              |                         |            |
|   |              | NEW USER<br>Forgot your login information? | Create a new account here! |            |                              |                         |            |
|   |              |                                            |                            |            |                              | English                 | ~          |
|   |              |                                            |                            | Contact Us | Privacy Policy Refund Policy | Frequently Asked Questi | ons        |
|   |              |                                            |                            |            | 2437 15th Street NW          | / - Washington, DC 200  | 009        |
|   |              |                                            |                            |            |                              |                         |            |

\*If you have multiple children, you only need to create one account. After you have created an account, you will have the opportunity to add additional children to the same account which will save you from having to complete every form multiple times.

3. On the next page, you'll be prompted to input your first and last name along with a valid email address and password. <u>Please choose an email and password you can remember because you'll need this to access your accounts moving forward.</u> When an email and password are selected, click on "CREATE ACCOUNT"

|   | CITYKIDS                   |                                                                    |            |          |         |
|---|----------------------------|--------------------------------------------------------------------|------------|----------|---------|
| ≡ | RESERVATIONS MAKE          | A PAYMENT                                                          | Q          | ٦        | ⊠1      |
|   | Create Account             | <ul> <li>Individual / Family</li> <li>Corporate / Group</li> </ul> |            |          |         |
|   | Primary Contact First Name | required                                                           |            |          |         |
|   | Primary Contact Last Name  | required                                                           |            |          |         |
| 1 | Email:                     | Monique                                                            |            |          |         |
|   | Password:                  |                                                                    |            |          |         |
|   |                            | CREATE ACCOUNT                                                     |            |          |         |
|   |                            |                                                                    |            | Eng      | lish 🗸  |
|   |                            | Contact Us Privacy Policy Refund Policy                            | Frequently | Asked Qu | estions |

4. After creating your account, you'll land on this page where you'll be prompted to add you child(ren) to your profile. But before you do that, you need to update your contact information on your profile.

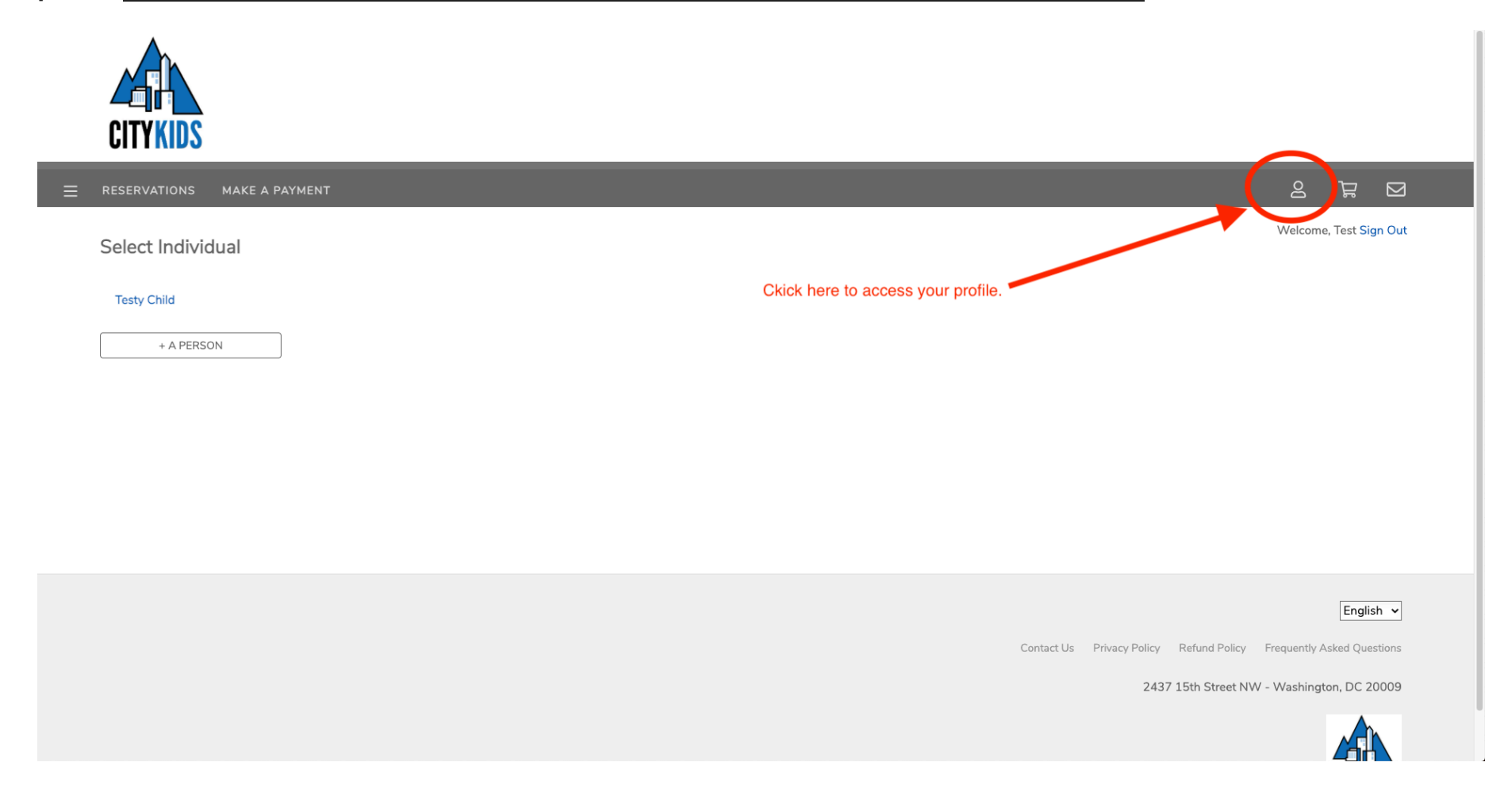

5. After accessing your profile, click on your name to access your bio information page.

| My Account                      |                                  |                   |          |
|---------------------------------|----------------------------------|-------------------|----------|
| Test Testy<br>Primary Contact   | <b>\$0.00</b><br>Account Balance | Organization Name |          |
| MY RESERVATIONS                 |                                  |                   |          |
| Account Members                 |                                  |                   |          |
| Test Testy<br>(primary contact) | - Click here                     |                   | REGISTER |
| Testy Child                     |                                  |                   | REGISTER |
| + ADD PERSON                    |                                  |                   |          |

#### And:

#### Test Testy

| Not Specified<br>Birthdate | ckenrollmenttester@gmail.com<br>E-mail Address |  |   |
|----------------------------|------------------------------------------------|--|---|
| EDIT MY BIO INFORMATION    | Click here.                                    |  |   |
| Reservations               |                                                |  | Ŧ |
| My Forms                   |                                                |  | Ŧ |
| Medications                |                                                |  | ± |

6. After clicking on "Edit My Bio Information" you'll be prompted to add you contact information. Please complete all information required here.

| Edit Test       |                              |            |                             |   |
|-----------------|------------------------------|------------|-----------------------------|---|
| First Name:     | Test                         |            |                             |   |
| Last Name:      | Testy                        | COMPLET    | TE ALL REQUIRED INFORMATION | ۷ |
| Middle Initial: |                              |            |                             |   |
| Nickname:       |                              |            |                             |   |
| Birth Date:     | mm/dd/yyyy                   |            |                             |   |
| E-mail Address: | ckenrollmenttester@gmail.com |            |                             |   |
| Phone:          | required                     | Home Phone | ~                           |   |

#### Address / Alternate Phone

| Alternate Phone 1: | required | Home Phone | ~ |
|--------------------|----------|------------|---|
| Alternate Phone 2: |          | Home Phone | ~ |
| Address:           | required |            |   |
| City:              | required |            |   |
| State / Province:  |          |            |   |

7. After completing this section, go back to your profile and complete alternate contacts section for any additional contacts for your child(ren).

| My Account                      |                           |                           |                                |                |          |
|---------------------------------|---------------------------|---------------------------|--------------------------------|----------------|----------|
| Test Testy<br>Primary Contact   | \$0.00<br>Account Balance | Organization Name         |                                |                |          |
| MY RESERVATIONS                 | ]                         |                           |                                |                |          |
| Account Members                 |                           |                           |                                |                | Ξ        |
| Test Testy<br>(primary contact) |                           |                           |                                |                | REGISTER |
| Testy Child                     |                           |                           |                                |                | REGISTER |
| + ADD PERSON                    | ]                         | Click here to add any add | tional contact persons for you | ır child(ren). |          |
| Alternate Contacts              |                           |                           |                                |                | +        |
| Pickup Authorization            |                           |                           |                                |                | *        |
| Friend Accounts                 |                           |                           |                                |                | Ŧ        |
| Login Information               |                           |                           |                                |                | Ŧ        |

8. Now it's time to add all applicable children to your account to complete our application.

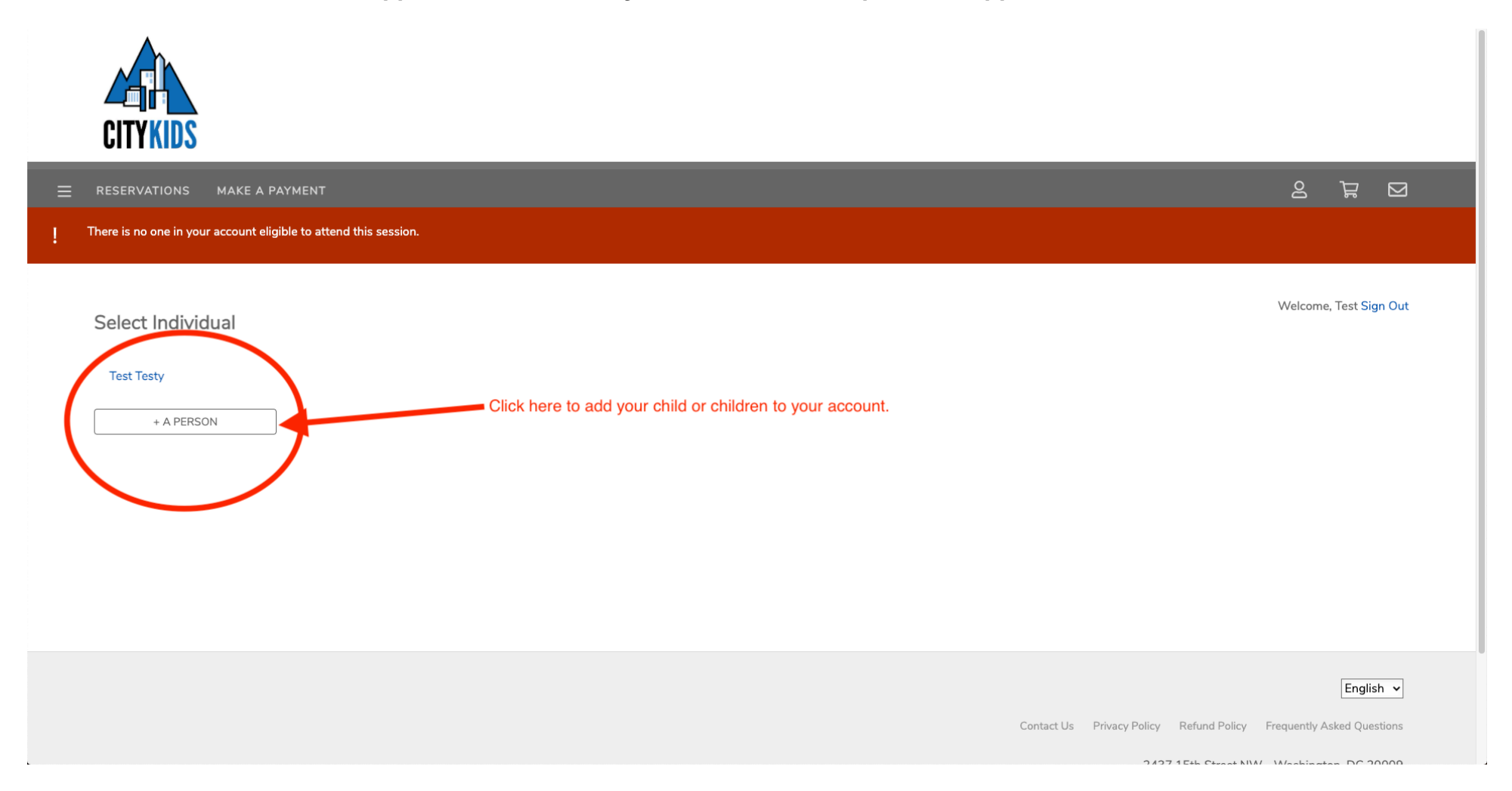

9. The next page will allow to add your child(ren) to your account individually. Add each of your children who are applying as needed. <u>Remember, only students we invite to the application process should be in our system. We will delete any additional students if they haven't been invited to our formal application process.</u>

| ≡ | RESERVATIONS MAKE A       | PAYMENT                                                              |                                                                   | 2 7 2                 |
|---|---------------------------|----------------------------------------------------------------------|-------------------------------------------------------------------|-----------------------|
|   | Add Person                |                                                                      | W                                                                 | elcome, Test Sign Out |
|   | This person is:           | Child     Add as a child.     Add as a child.     Adult     Bequired |                                                                   |                       |
|   | First Name:               | Testy Required.                                                      |                                                                   |                       |
|   | Last Name:                | required                                                             |                                                                   |                       |
|   | Middle Initial:           |                                                                      |                                                                   |                       |
|   | Nickname:                 |                                                                      |                                                                   |                       |
|   | Birth Date:               | 01/10/2011                                                           |                                                                   |                       |
|   | Child's Email:            | Please add if your child has an er                                   | nail. We'l always CC parents in email to children.                |                       |
|   | Child's Phone:            | Please add if your child has a d                                     | ell phone. We'l always include parents in communication to childr | en.                   |
|   | Address / Alternate Phone |                                                                      |                                                                   |                       |
|   | Same as Primary Contact   |                                                                      |                                                                   |                       |
|   | Additional Information    |                                                                      |                                                                   |                       |
|   | Photo:                    | Choose file Browse 7 megabytes size limit)                           |                                                                   |                       |

# 10. After adding your child(ren), you will be sent back to your profile where you'll be able to register your child for the appropriate session.

|   | My Account                      |                                  |                                                                       |          |
|---|---------------------------------|----------------------------------|-----------------------------------------------------------------------|----------|
|   | Test Testy<br>Primary Contact   | <b>\$0.00</b><br>Account Balance | Organization Name                                                     |          |
|   | MY RESERVATIONS                 |                                  |                                                                       |          |
|   | Account Members                 |                                  |                                                                       |          |
|   | Test Testy<br>(primary contact) |                                  |                                                                       | REGISTER |
| < | Testy Child                     |                                  | Click here to register your child for the applicant enrollment forms. | REGISTER |
|   | + ADD PERSON                    |                                  |                                                                       |          |

#### 11. On the next page, click on the "Applicant Enrollment Form 2021" box and then click register.

| elect a session                                                                                                    |                                                                                                    |  |  |  |
|----------------------------------------------------------------------------------------------------|----------------------------------------------------------------------------------------------------|--|--|--|
| below are the upcoming sessions for which this person is eligible. To begin the ation process, select the session for which you would like to make a reservation. |                                                                                                    |  |  |  |
| FILTERS REGISTER                                                                                                    |                                                                                                    |  |  |  |
| Applicant Enrollment Form 2021<br>1/1 - 7/16<br>Ages 9 - 12                                                                                                    | \$0.00 info                                                                                                    |  |  |  |
| Elite Enrollment Form 2021<br>1/1 - 7/16<br>Ages 9 - 18                                                                                                    | \$0.00 info                                                                                                    |  |  |  |
| JET Enrollment Form 2021<br>1/1 - 7/16<br>Ages 9 - 18                                                                                                    | \$0.00 info                                                                                                    |  |  |  |
| Leadership Enrollment Forms 2021<br>1/1 - 7/16<br>Ages 9 - 18                                                                                                    | \$0.00 info                                                                                                    |  |  |  |
| Mountaineer Enrollment Form 2021<br>1/1 - 7/16<br>Ages 9 - 18                                                                                                    | \$0.00 info                                                                                                    |  |  |  |
|                                                                                                    | below are the upcoming sessions for which this person is eligible. To begin the attem process, select the session for which you would like to make a reservation. |  |  |  |

## Completing 2021 Enrollment Forms (Please note there are 2 major steps):

Step 1: Register for your child's session and complete on-line enrollment forms.

This will bring you right into the on-line enrollment forms. These forms should take less than 45 minutes to fill out. You will need your health insurance information and medication dosages handy to complete the forms.

Once you have clicked through all the forms. You will see a screen that reads "Order Complete."

Now you can click on "My Account" in the upper left-hand side of the screen to bring you to your account home page.

If you click on your name or your child's name, you will be brought to your "person summary page." Here, you can click "my forms" and access each form individually.

#### Step 2: Visit the document center to upload additional documents. - APPLICANTS STOP HERE

# *If your child is accepted into the 6 year program, these additional forms below will be requested & uploaded to the Document Center:*

- 1. Health Forms
  - a. City Kids Health Exam by Licensed Medical Professional Form **OR** the DC Universal Health Exam Form
  - b. Health Insurance Card
  - c. Immunization Records
  - d. Condition-specific forms (Asthma Action Plan, Psychotropic Drug Form)
- 2. Other Waivers
  - a. NONE applicable to new applicants.
- 3. COVID 19 Policies for Review
  - a. Covid-19 Policies and Procedures
- 4. Family Information
  - a. Free and Reduced Meal Form (for summer camp)

Program Managers are here to assist you through the application process. If you run into any issues, please reach out to Rosy Garibay, the Ranger and Mountaineer Program Manager, at <u>rosy@citykidsdc.org</u>.

### Thank you!